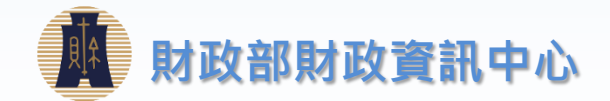

# 財政部財政資訊中心 憑證登錄、設定接收方式 109年07月

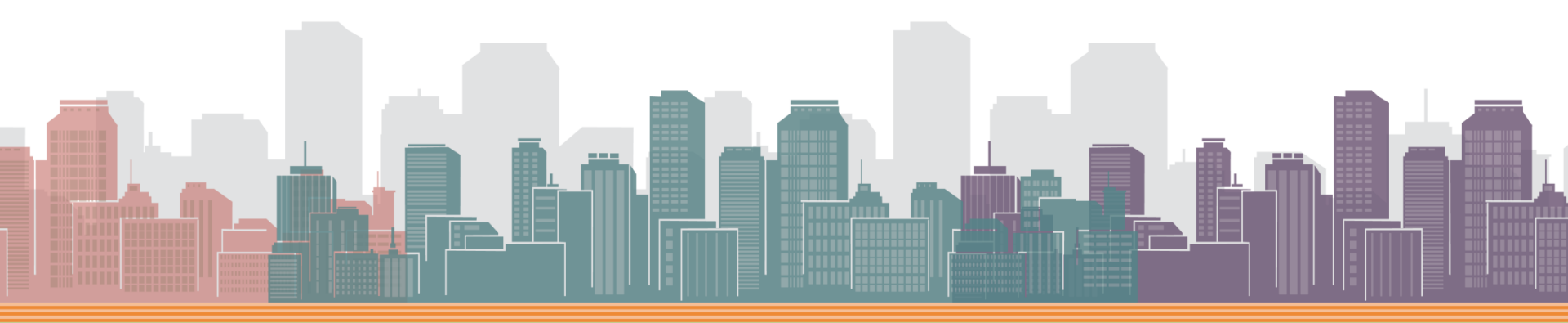

## Step1-首頁

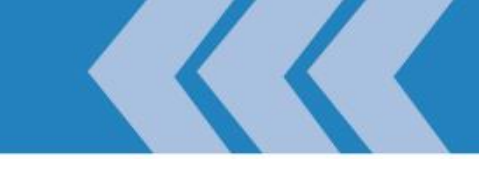

### ▶ 電子發票整合服務平台

### - 正式區: <u>https://einvoice.nat.gov.tw</u>

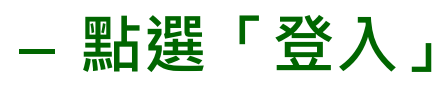

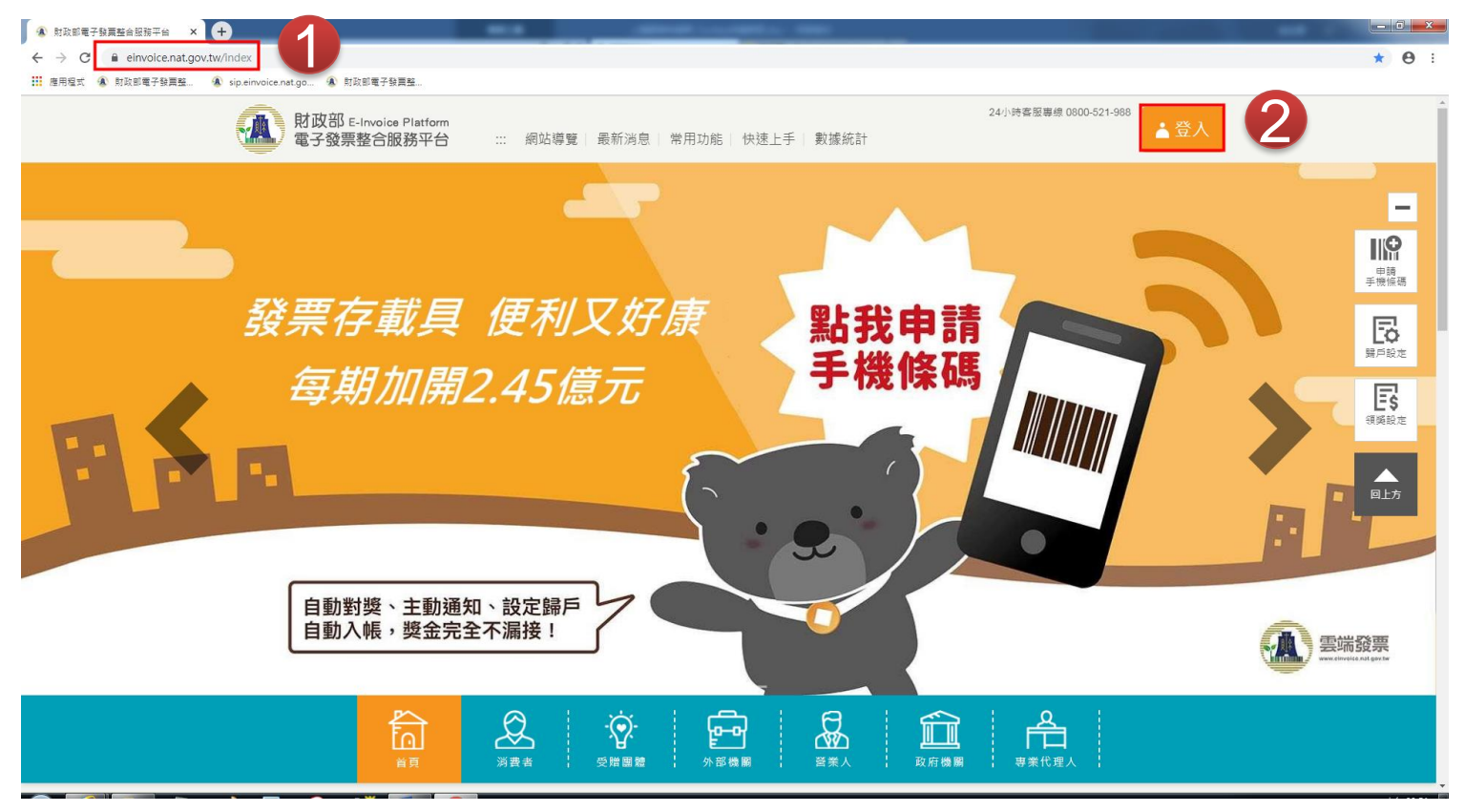

ALWAYS AHEAD 為了你一直走在最前面

## Step2-申請帳密

- 非首次登入,直接跳step4
- Step2-營業人使用工商憑證·
  - 登入身份選擇「營業人」
  - 下拉對話窗至註冊欄
  - 將「工商憑證」插入讀卡機
  - 於對話窗輸入
    - ≻ 統一編號> 憑證PIN碼
  - 按下註冊

| • | 於平台設定帳號密碼 |
|---|-----------|
| · |           |

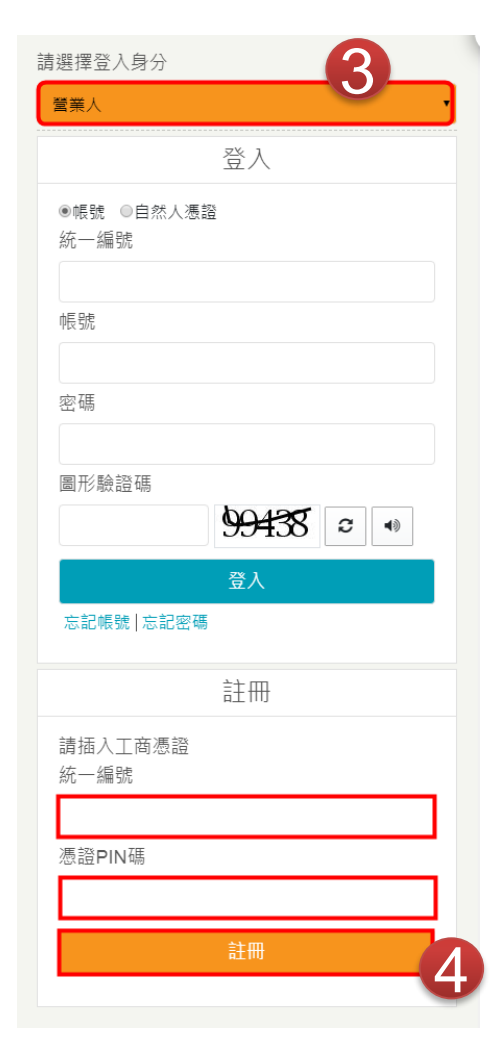

ALWAYS AHEAD 為了你一直走在最前面

## 憑證登錄

00公

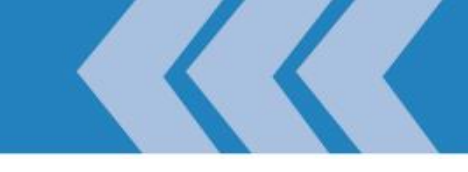

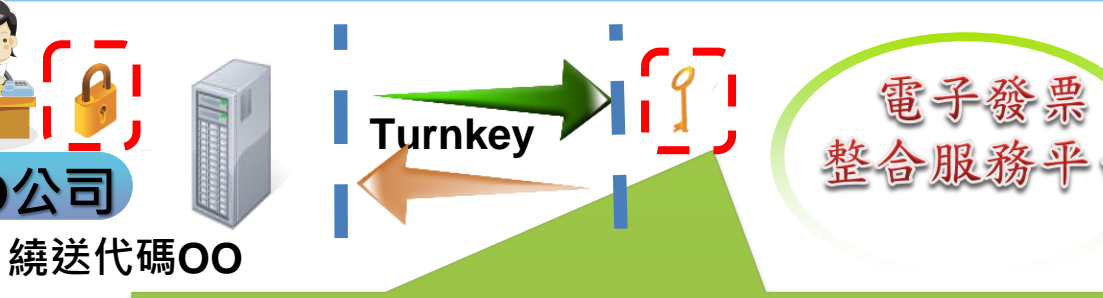

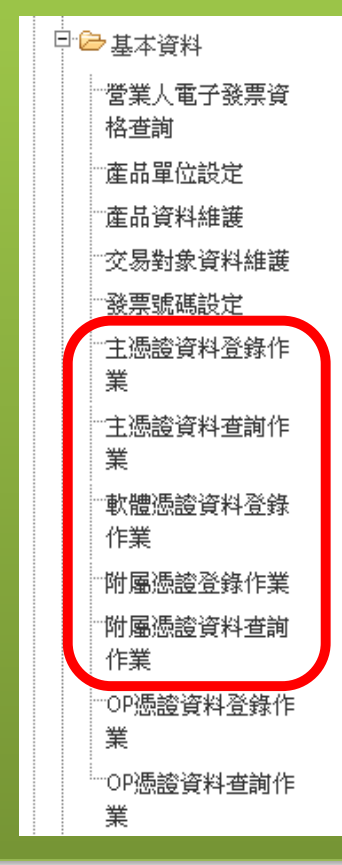

### 主憑證資料登錄:

使用電子發票使用單位必要設定項目。需使用單位之主 憑證(工商憑證主卡或機關主卡/XCA主卡)進行登錄。

### 附屬憑證資料登錄

若主憑證不足使用,可採單位附卡或自然人憑證,以 主憑證執行授權。此授權僅限於電子發票之應用。

#### 軟體憑證資料登錄:

若TURNKEY 主機採『非IC卡類憑證』(工商憑證)進行發 票資訊簽章,則需以同一張憑證之BASE64格式檔案 (.CER)完成平台登錄,以利平台對上傳發票資訊解簽章

ALWAYS AHEAD 為了你一直走在最前面

## Step3-註冊主憑證

### ● 註冊主憑證

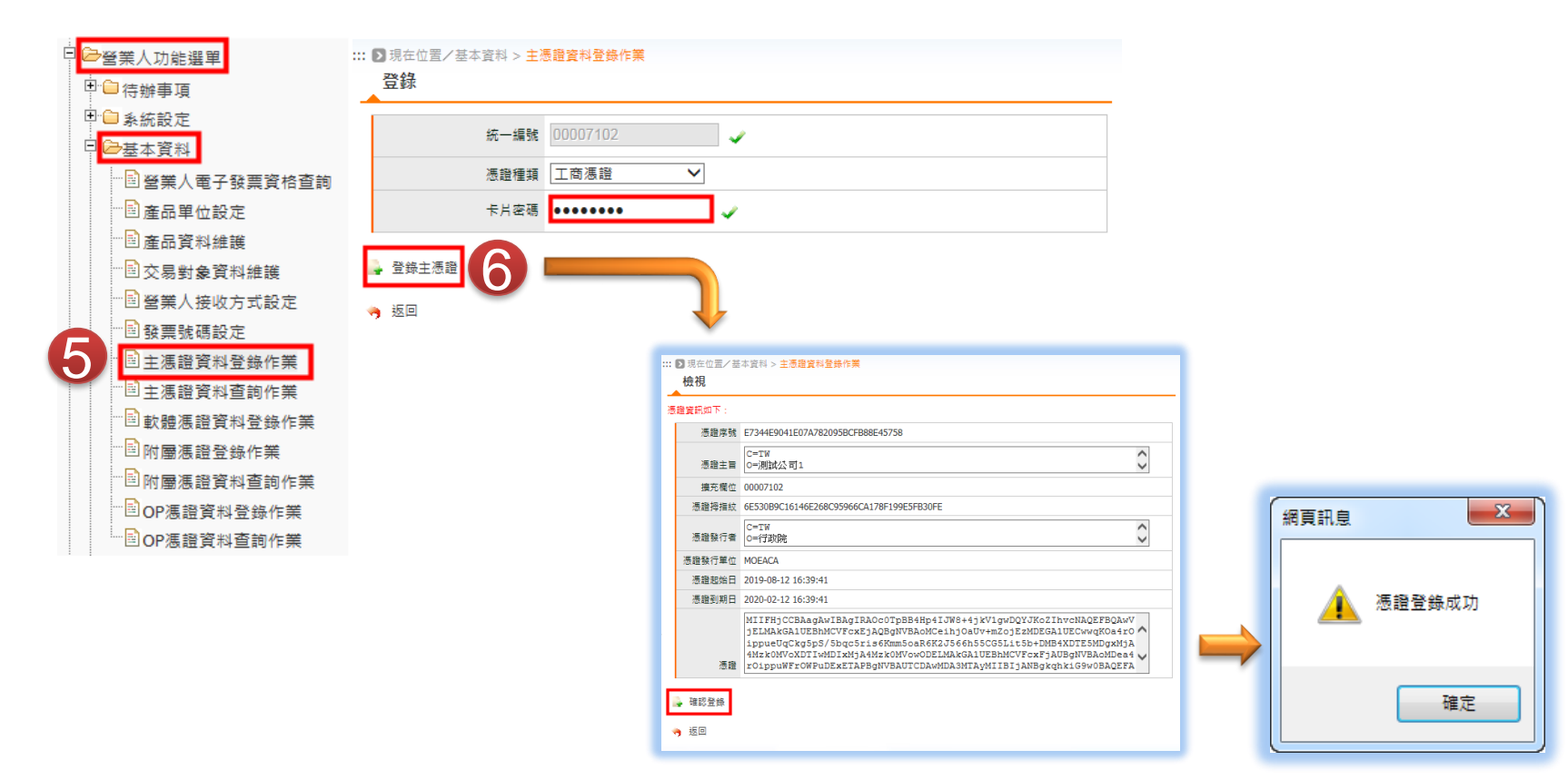

## 註冊附屬憑證

### ● 註冊附屬<u>憑證</u>

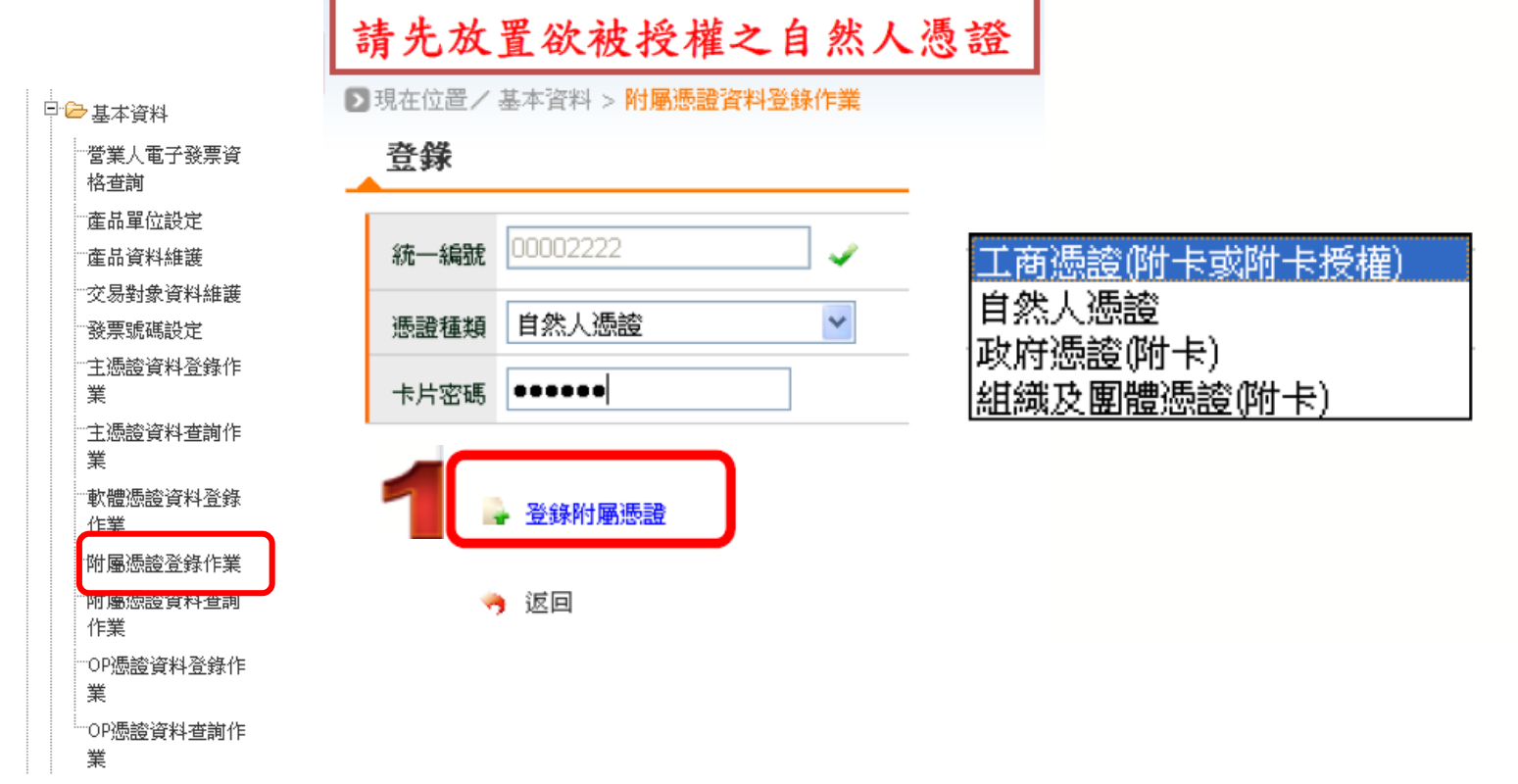

## 註冊附屬憑證(續)

#### 現在位置/基本資料 > 附屬憑證資料登錄作業

檢親

#### 憑證資訊如下:

| 憑證序號:          | 00FB47C61E1341915678805E1D3845464F                                                                                                    |                                                          |
|----------------|----------------------------------------------------------------------------------------------------|----------------------------------------------------------|
| 憑證主旨:          | C=TW<br>CN=林惠誼                                                                                                    |                                                          |
| <b>擴充欄位:</b>   | 6181                                                                                                    |                                                          |
| 憑證拇指紋:         | 083B1C6BF64F51D7DA58B0A0F18AA423F93F7B1                                                                                                    | 請插入主憑證後,按下「確定」鈕!                                         |
| 憑證發行者:         | C=TW 个<br>O=行政院                                                                                                    | 確認取消                                                     |
| 憑證發行單位 :       | MOICA                                                                                                    |                                                          |
| <b>憑證起始日:</b>  | 2010-05-13 11:36:40                                                                                                    |                                                          |
| <b>憑證到期日</b> : | 2015-05-13 11:36:40                                                                                                    |                                                          |
| 憑證:            | MIIEOzCCAyOgAwIBAgI<br>RAPtHxh4TQ2FWeIBeHT<br>hFRk8wDQYJKoZIhvcNA<br>QEFBQAwRzELMAkGA1UE<br>BhMCVFcxEjAQBgNVBAo<br>MCeihjOaUv+mZojEkMC<br>IGA1UECwwb5YWn5pS/6 | 統一編號: 00002222<br>憑證種類: 工商憑證 ✓<br>卡片密碼: ●●●●●●●<br>確認 取消 |

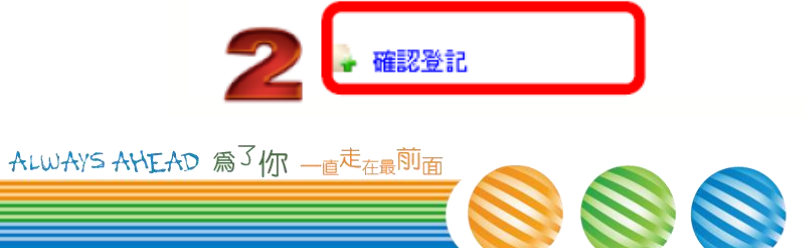

## 註冊軟體憑證

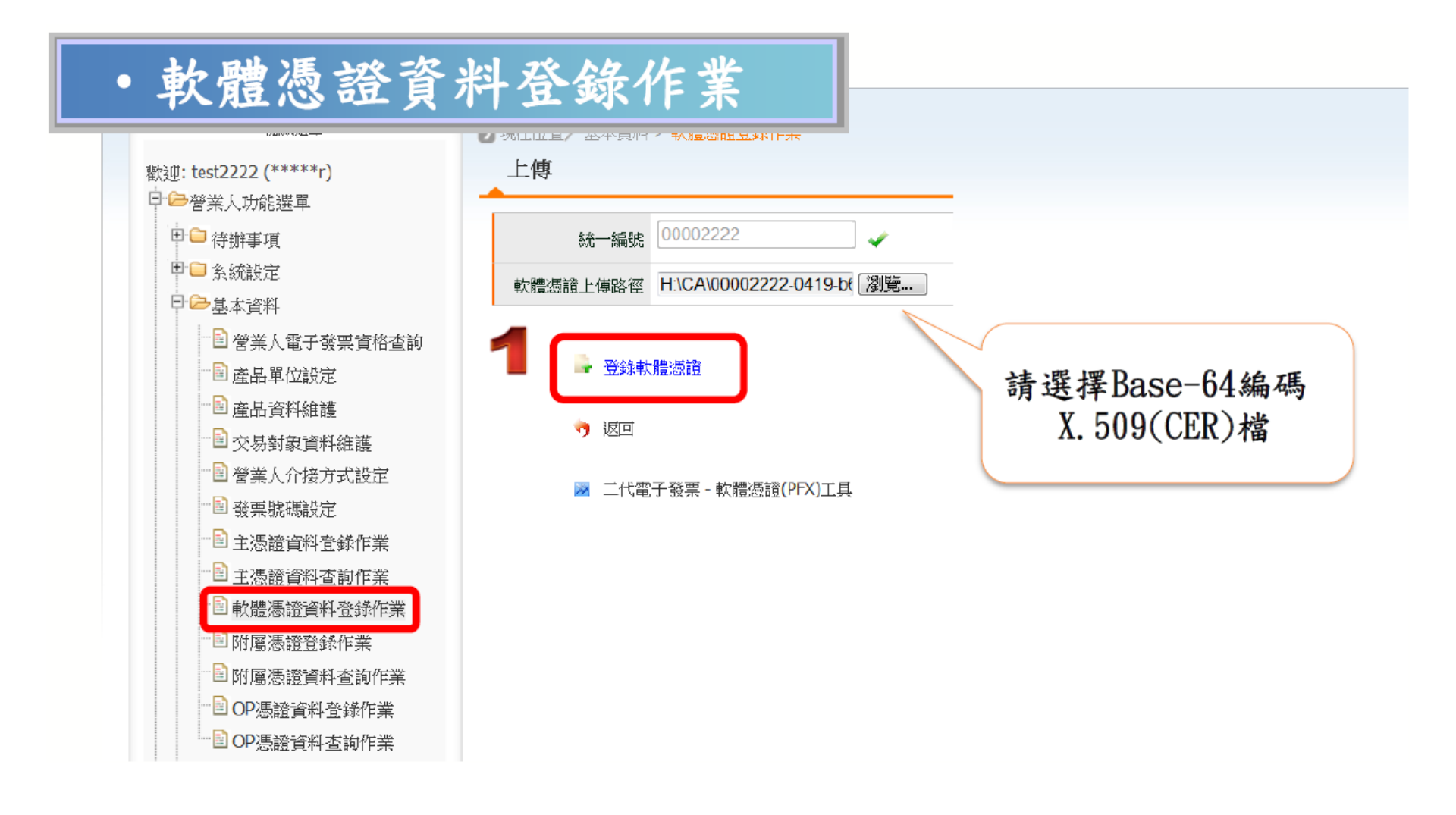

Refresh your life

## 註冊軟體憑證(續)

#### 憑證資訊如下

| 憑證序號                 | : 1F81AA271194F7B82703CB0D1311CB1F                                                             |                         |
|----------------------|------------------------------------------------------------------------------------------------|-------------------------|
| 憑證主旨                 | C=TW ^<br>: O=測試公司1 <del>、</del>                                                               |                         |
| 擴充欄位                 | 2: 00002222                                                                                    |                         |
| 憑證拇指紋                | 99E299C1976DB4FBEC50E3128B112D1E67BB6A55                                                       |                         |
| 憑證發行者                | C=TW ^<br>o=行政院 <del>、</del>                                                                   |                         |
| 憑證發行單位               | : MOEACA                                                                                       |                         |
| 憑證起始日                | 1: 2012-04-19 16:53:16                                                                         | 插入主憑證後,按下「確定」鈕!         |
| 憑證到期日                | : 2012-05-20 16:53:16                                                                          | 認し取消                    |
|                      | MIIEUDCCAzigAwIBAgIQ A<br>H4GqJxGU97gnA8sNExHL<br>HzANBgkqhkiG9w0BAQUF<br>ADBKMOswCOYDVOOGEwJU |                         |
|                      | VzESMBAGA1UECgwJ6KGM                                                                           | 流—編號: 00002222          |
| 馬龍                   | f: DB7mlL/lupzmuKzoqabm •                                                                      | 愚證種類: 工商憑證 🔽 🔽          |
| 2 -                  |                                                                                                | 长片密碼: ●●●●●●●●<br>確認 取消 |
|                      | 確認登記                                                                                           |                         |
| ALWAYS AHEAD 為了你一直走在 |                                                                                                |                         |

## 接收方式設定-Web接收

| ● 當素入功能選単<br>● ● 待辦事項<br>■ ● 系統設定 | ▶現在位置 / 營業人功能選單 > 基本資料 > 營業人接收方式設定<br>檢視                   |                                         |
|-----------------------------------|------------------------------------------------------------|-----------------------------------------|
|                                   | 公司統編 00007102                                              | 公司名稱 測試有限公司                             |
| 格查詢                               | 一、買受人指定整合服務平台之電子發票系統作為接收電子發<br>回復買方已同意接收之訊息。買受人並得設定透過下列方式之 | 票之系統,並由整合服務平台系統自動<br>一下載電子發票或相關訊息:      |
| ····產品單位設定<br>····產品資料維護          | ● Web接收                                                    | (平台會根據B2B營業人的聯絡人電郵,每周寄送尚未接收確認<br>等數通知)  |
| ····交易對象資料維護<br>·····交易對象資料維護     | ○ 酸票上傳軟體(Turnkey)接收<br>○ 加值服務中心/總公司接收                      | ₩₩7₩J                                   |
| 定發票號碼設定                           | 二、買受人未指定整合服務平台之電子發票系統作為接收電子<br>方式之一接收電子發票後,委託整合服務平台代為回復已同意 | 發票之系統,惟自行於本平台透過下列<br>接收電子發票之訊息傳輸予賣方營業人: |
| 主憑證資料登錄作                          | 〇 Email接收                                                  |                                         |
| 一主憑證資料查詢作<br>業                    | 🔜 提交申請 ᄎ 不同意接收                                             |                                         |
|                                   |                                                            |                                         |
| ──附屬憑證資料登錄<br>作業                  |                                                            |                                         |
| <sup>一</sup> 附屬憑證資料查詢<br>作業       |                                                            | <b>協</b> /た止 取                          |
| OP憑證資料登錄作<br>業                    |                                                            | ポドン蹴<br>1 選擇「Web接收)                     |
| OP憑證資料查詢作<br>業                    |                                                            | 2. 點選[提交申請]                             |
| ws AHEAD 為 <sup>了</sup> 你一直走在最前面  |                                                            | ·                                       |

## 接收方式設定-Turnkey接收

ALWAYS AY

|                             |                                                                                                |                                                | 4 |  |  |
|-----------------------------|------------------------------------------------------------------------------------------------|------------------------------------------------|---|--|--|
| ,爲 <sup>了</sup> 你一直走在最前面    |                                                                                                | [3. 點選[提交申請]                                   |   |  |  |
| ──OP憑證資料查詢作<br>業            |                                                                                                | 2. 點選使用的繞送代碼                                   |   |  |  |
| <br>業                       |                                                                                                | 1. 點選Turnkey接收                                 |   |  |  |
| OP憑證資料登錄作                   |                                                                                                | 捺作少藏<br>。 影響                                   |   |  |  |
| <sup>一</sup> 附屬憑證資料查詢<br>作業 |                                                                                                | <b>撮</b> 作牛取                                   |   |  |  |
| ──附屬憑證資料登錄<br>作業            |                                                                                                |                                                |   |  |  |
| ──軟體憑證資料登錄<br>作業            |                                                                                                |                                                |   |  |  |
| 王愿證資料宣詢作業                   | 🤜 提交申請 👗 不同意接收                                                                                 |                                                |   |  |  |
| 業                           |                                                                                                |                                                |   |  |  |
| 主憑證資料登錄作                    | 〇 Email接收                                                                                      |                                                |   |  |  |
| 發票號碼設定                      | 了一下夏夏大米消走至白旅扬千百之电于威采东航作病接收电于威采之系航,他自己水本千百边通行为<br>方式之一接收電子發票後,委託整合服務平台代為回復已同意接收電子發票之訊息傳輸予賣方營業人: |                                                |   |  |  |
| 當美人接收力式設<br>定               |                                                                                                | 作为接收雪子發票之多统,惟白行於太平台诱過下列                        |   |  |  |
| 交易對象資料維護                    | ○ 加值服務中心/總公司接收                                                                                 | <ul> <li>PS000002</li> <li>PS000003</li> </ul> |   |  |  |
| <sup>…</sup> 產品資料維護         | <ul><li>● 發票上傳軟體(Turnkey)接收</li></ul>                                                          | PS000001                                       |   |  |  |
| 一產品單位設定                     | ○ Web接收                                                                                        | 【 B2B營業人,買方加值服務中心 】                            |   |  |  |
| <ul> <li></li></ul>         | 一、買受人指定整合服務平台之電子發票系統作<br>回復買方已同意接收之訊息。買受人並得設定透過                                                | 為接收電子發票之系統,並由整合服務平台系統自動<br>過下列方式之一下載電子發票或相關訊息: |   |  |  |
| →基本資料                       | 公司統編 00007102                                                                                  | 公司名稱 測試有限公司                                    |   |  |  |
| → ● 系統設定                    |                                                                                                |                                                |   |  |  |
| □ 待辦事項                      | 檢視                                                                                             |                                                |   |  |  |
|                             |                                                                                                |                                                |   |  |  |

## 接收方式設定-加值中心\總公司接收

ALWAYS A

| <ul> <li>●●系統設定</li> <li>●●基本資料</li> </ul>                | 公司統編 0000710                                                                   | 2                                  | 公司名稱測試有限公司                              |          |
|-----------------------------------------------------------|--------------------------------------------------------------------------------|------------------------------------|-----------------------------------------|----------|
| <sup></sup> 營業人電子發票資<br>格查詢                               | 一、買受人指定整合服務平<br>回復買方已同意接收之訊息                                                   | 台之電子發票系統作為接收電子發<br>。買受人並得設定透過下列方式之 | ▶<br>票之系統,並由整合服務平台系統自動<br>一下載電子發票或相關訊息: |          |
| ····產品單位設定<br>····產品資料維護<br>···交易對象資料維護                   | <ul> <li>○ Web接收</li> <li>○ 發票上傳軟體(Turnkey):</li> <li>● 加值服務中心/總公司接</li> </ul> | 接收                                 | 加值中心/總公司統編                              |          |
| 定發票號碼設定                                                   | 二、買受人未指定整合服務<br>方式之一接收電子發票後,                                                   | 平台之電子發票系統作為接收電子<br>委託整合服務平台代為回復已同意 | 發票之系統,惟自行於本平台透過下列<br>接收電子發票之訊息傳輸予賣方營業人: |          |
| <ul> <li>主憑證資料登錄作</li> <li>業</li> <li>主憑證資料查詢作</li> </ul> | ○ Email接收                                                                      | 攵                                  |                                         |          |
| ∽<br>──軟體憑證資料登錄<br>作業                                     |                                                                                |                                    |                                         |          |
| 附屬憑證資料登錄<br>作業                                            |                                                                                |                                    |                                         |          |
| <sup></sup> 附屬憑證資料查詢<br>作業                                |                                                                                | 操作步驟                               |                                         |          |
| OP憑證資料登錄作                                                 |                                                                                | 1.選擇[加值服剂<br>2. 輸入化为上值             | 务中心/總公司接收]<br>之加值中心或物公司                 | 司纮—— 炬 蚦 |
| 美                                                         |                                                                                |                                    |                                         |          |

## 接收方式設定-Email接收

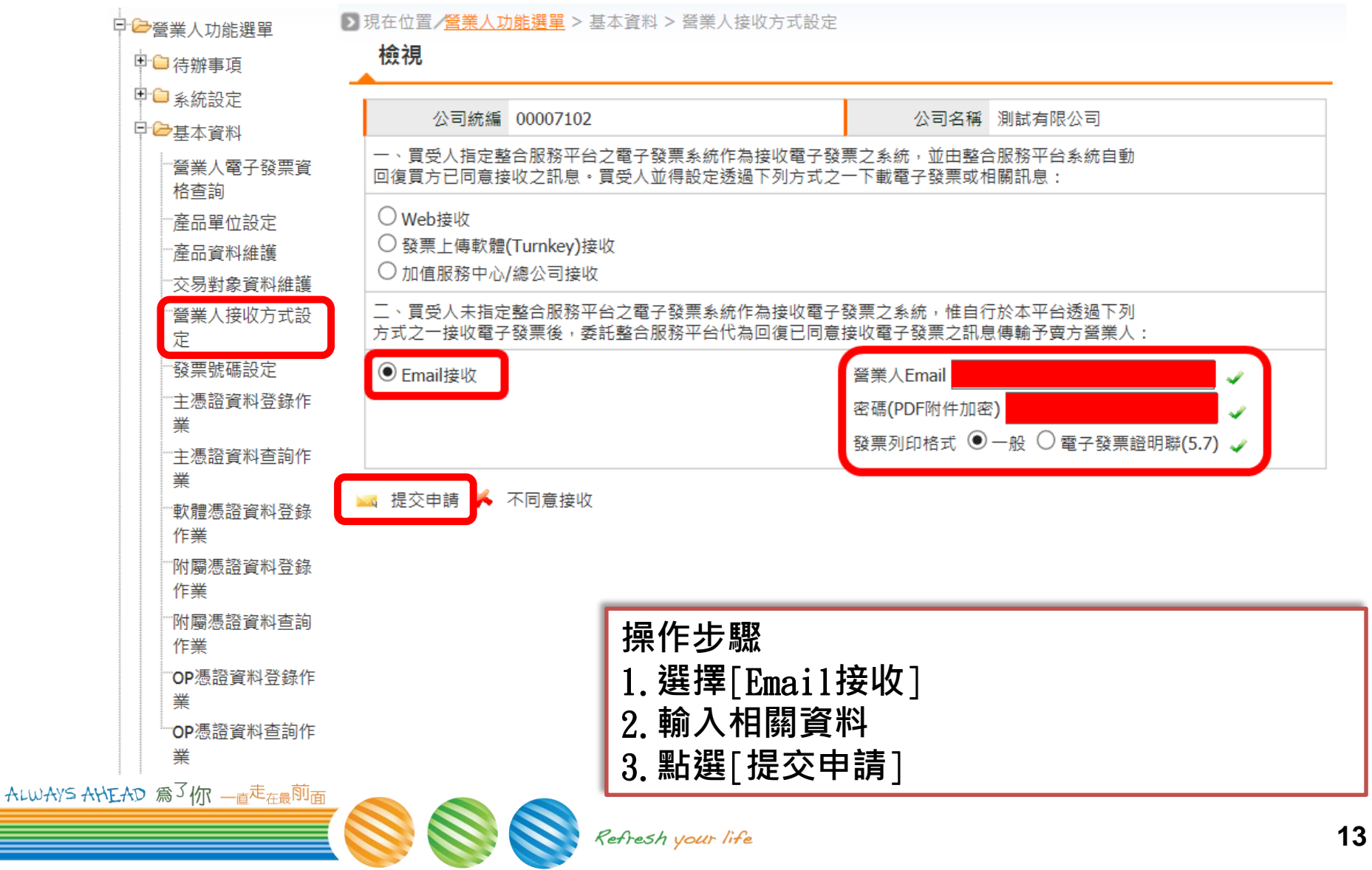

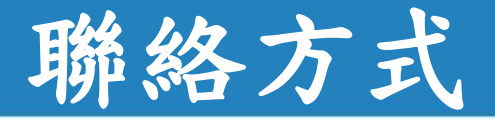

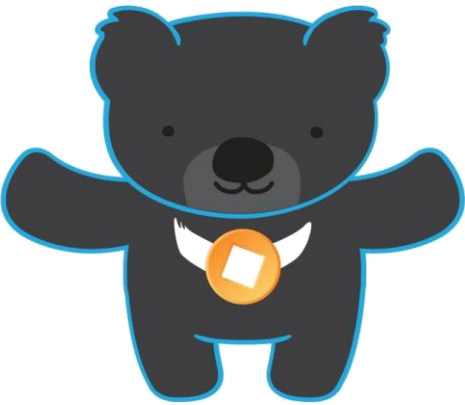

電子發票客服中心 技術客服專線:02-89782365 E-Mail:<u>e-inv@hibox.hinet.net</u> 掛號:(110-02)台北市忠孝東路四段547號10樓

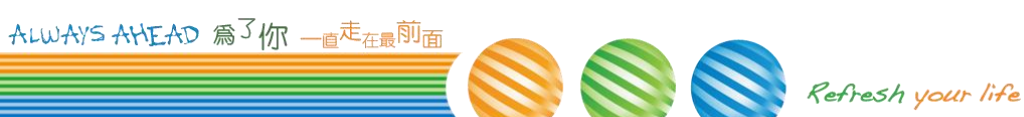